# PASSOS PARA CONSTITUIÇÃO - PESSOA JURÍDICA

### CARTÓRIOS E DEMAIS ÓRGÃO DE REGISTRO

#### Passo 1: Realizar Simulação de Viabilidade

http://udigital.uberlandia.mg.gov.br/empresafacil/solicitante\_simulacao\_viabilidade.php

# Passo 2: Acessar o portal da JUCEMG e Solicitar análise de viabilidade (Nome e Atividade x Endereço)

http://portalservicos.jucemg.mg.gov.br/portal/home.seam

Passo 2.1: Acesse o portal através do login e senha

Passo 2.2: Clique no ícone Viabilidade

Passo 2.3: Clique em Nova Viabilidade

Passo 2.4: Preencha os dados solicitados de acordo com as necessidades do seu estabelecimento.

# Passo 3 : Acessar o site da Receita Federal e realizar o Cadastro Nacional de Pessoa Jurídica – CNPJ (Preencher DBE)

http://www.receita.fazenda.gov.br/

Passo 3.1: Em Empresa clique em Cadastro - CNPJ

Passo 3.2: Orientações

http://www.receita.fazenda.gov.br/PessoaJuridica/CNPJ/ConsulSitCadastralCNPJ.htm

Obs: Acesse este link apenas se necessitar de orientações do contrário poderá ir direto para o passo 3.4

Passo 3.3: Coleta On Line http://www.receita.fazenda.gov.br/PessoaJuridica/ColetaWeb.htm

Obs: Acesse este link apenas se necessitar de orientações do contrário poderá ir direto para o passo 3.4

Passo 3.4: Coleta Web - Programa Gerador de Documentos do Cadastro Nacional da Pessoa Jurídica (PGD CNPJ versão web)

https://www14.receita.fazenda.gov.br/cadsincnac/inicioAction.do

#### Passo 4: Realizar registro da empresa

Verifique orientações no site da Receita Federal

Orientação Cartório:

http://www.receita.fazenda.gov.br/PessoaJuridica/CNPJ/ConvenJuntaBH/InscCNPJOrientacoes.htm

# Passo 5 : Acessar o site da prefeitura para emissão do Cartão de Inscrição e Alvará de Funcionamento.

http://www.uberlandia.mg.gov.br

Passo 5.1 : Clique no ícone impressão de documentos. http://www.uberlandia.mg.gov.br/impressoesDocumentos.php

Passo 5.2: Informe o número do protocolo e clique em buscar.

## Observação:

A liberação dos documentos dependerá da conclusão de todos os passos. Para imprimir o cartão de inscrição e demais documentos é necessário que o estabelecimento já possua o CNPJ

Caso o Alvará de Funcionamento ainda não estiver liberado, vá para o Passo 6, pois alguns processos é necessário obter as licenças municipais.

## Passo 6: Acessar o site da prefeitura de Uberlândia para solicitar licenças.

http://www.uberlandia.mg.gov.br

Passo 6.1: Clique no ícone Impressão de Documentos http://www.uberlandia.mg.gov.br/impressoesDocumentos.php

Passo 6.1: Informe o número do protocolo e clique em buscar.

Passo 6.2: Clique em Gerenciador de Licenças

Passo 6.3: Clique em Solicitar Licenças e aguarde o parecer do órgão.